# **upplýsingaheimar** uh.is - 2025

Þjónustur Verðskrá Upplýsingaheimar Algengar spurningar

Nýskráning

Innskráning

### Upplýsingaheimar

Þjónustuvefur sem veitir þér einfaldan aðgang að opinberum upplýsingum og gagnasöfnum. Við leggjum áherslu á einfaldleika og öryggi - allt til að gera þér kleift að nýta upplýsingarnar sem best.

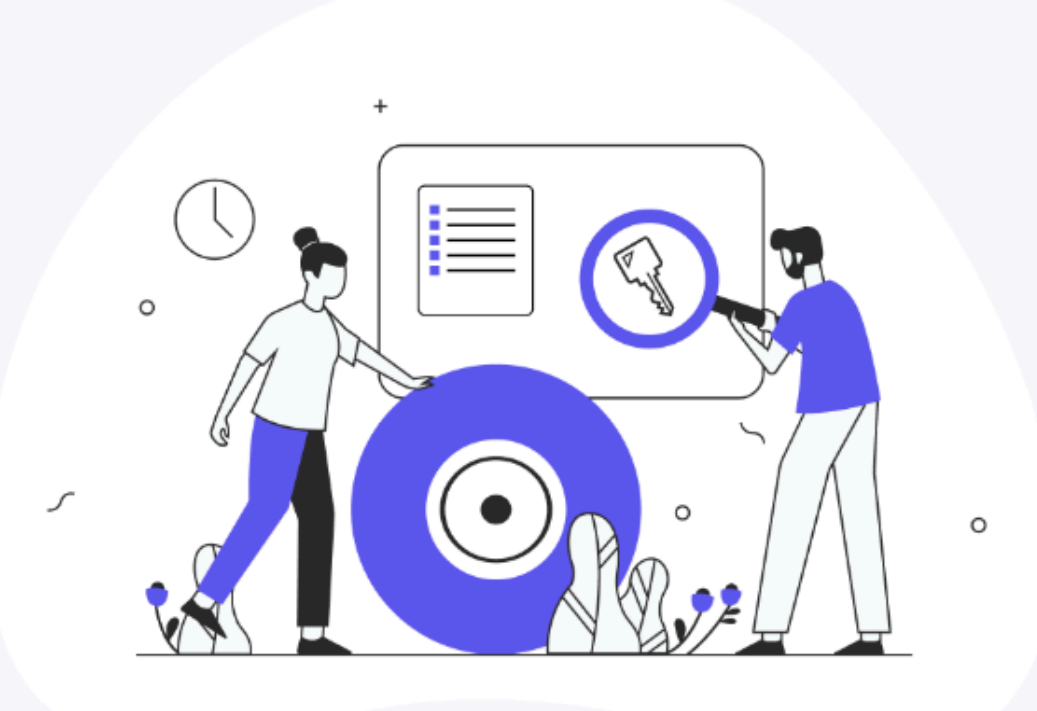

### Þjónustur í boði

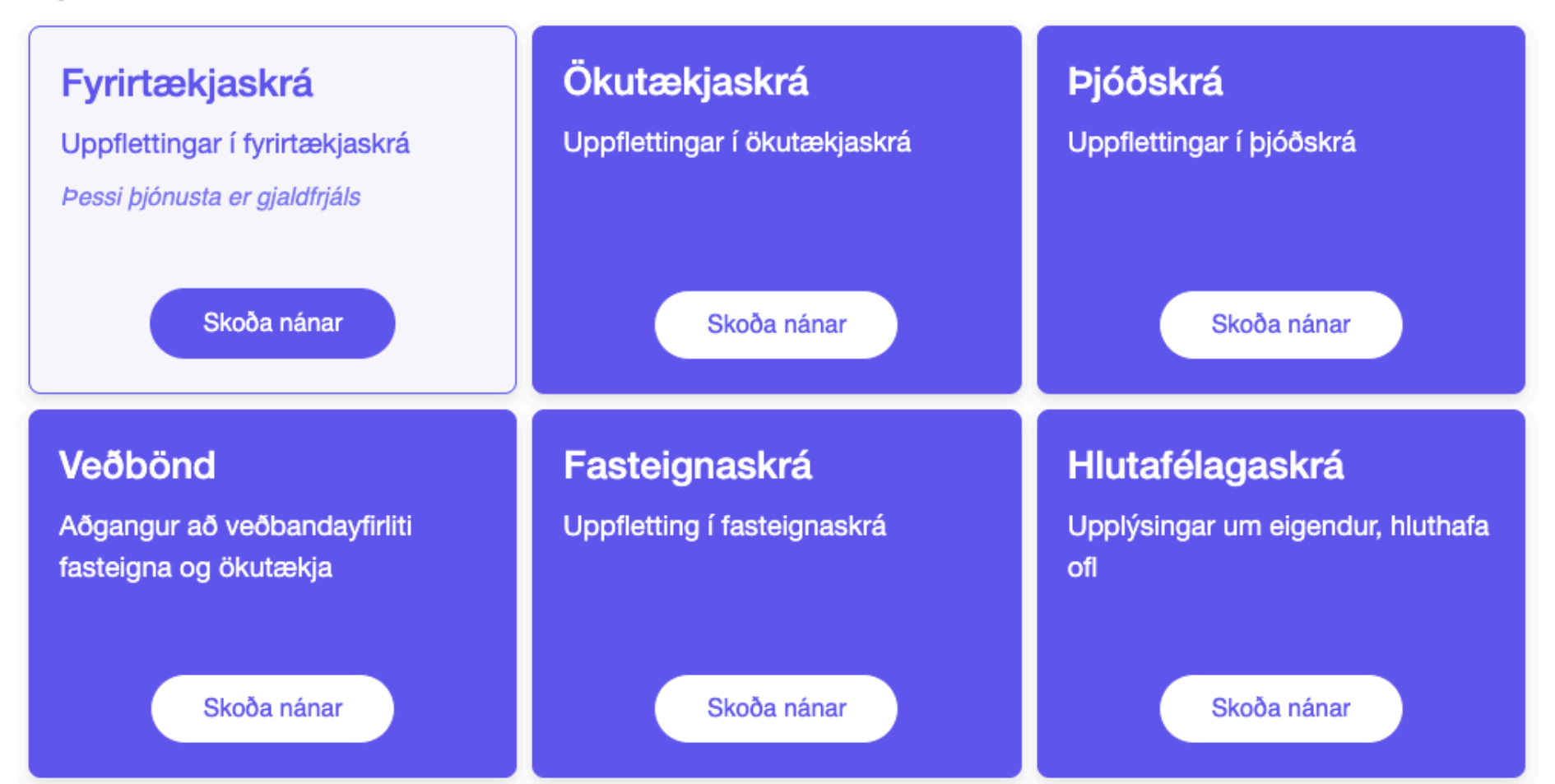

### Nýr vefur, nýtt útlit

Hér i uppl efst i **Note** rafra

Hér má sjá forsíðu

- upplýsingaheima. Innskráning er
- efst í hægra horninu.
- Notendur skrá sig inn með rafrænum skilríkjum.

# Upphafssíða

Við fyrstu innskráningu er aðeins ein þjónusta virk, Fyrirtækjaskrá. En fyrirtækjaskrá er frí þjónusta og því ekki mánaðargjald né uppflettigjald.

Til þess að skrá sig í áskrift þarf að velja þjónustur úr listanum "Þjónustur í boði".

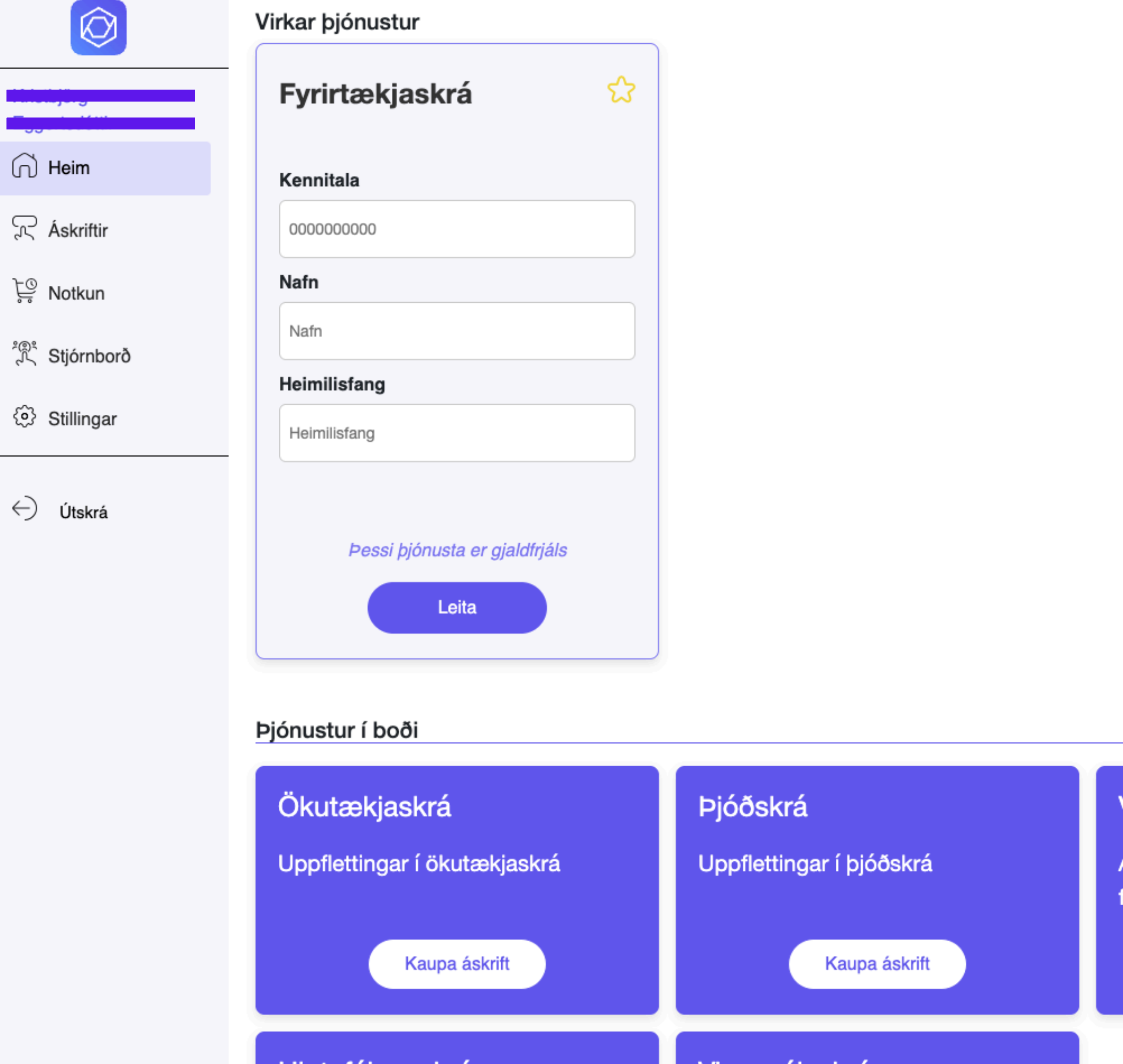

| askrá                   | 숪 |
|-------------------------|---|
|                         |   |
|                         |   |
|                         |   |
|                         |   |
|                         |   |
|                         |   |
| ojónusta er gjaldfrjáls |   |
| Leita                   |   |
|                         |   |

# Stjórnborð

Á þessari síðu geta þeir sem skráðir eru **stjórnendur** hjá fyrirtæki valið þjónustur sem hver og einn notandi hefur aðgang að.

Einnig geta stjórnendur bætt við notendum og uppfært aðgang hjá öðrum notendum í stjórnenda aðgang ef þess þarf.

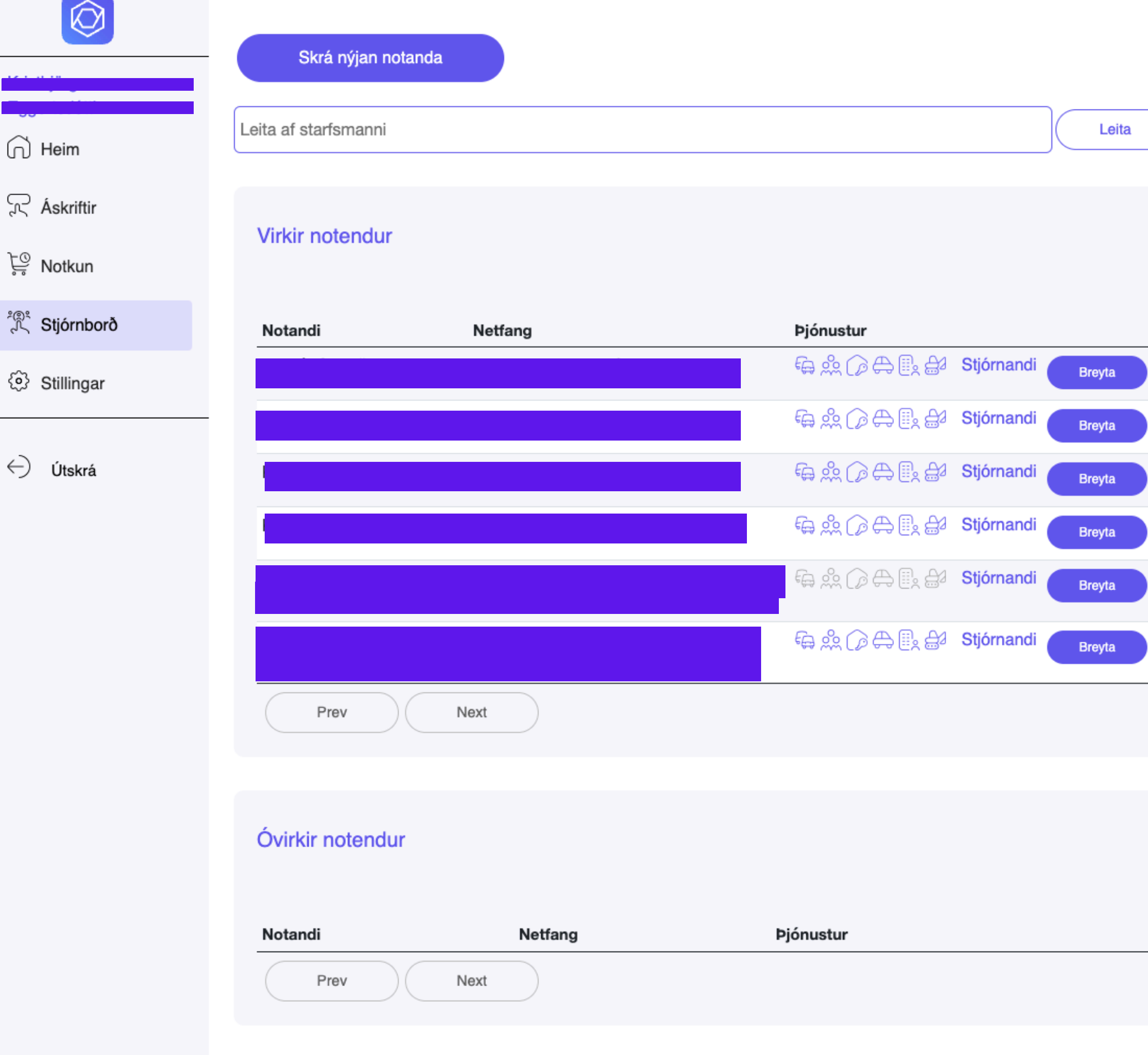

# Stjórnborð

Með því að velja "Skrá nýjan notenda" er hægt að bæta við notenda. Þar er hægt að velja hvort notandi verði skráður sem Stjórnandi eða ekki.

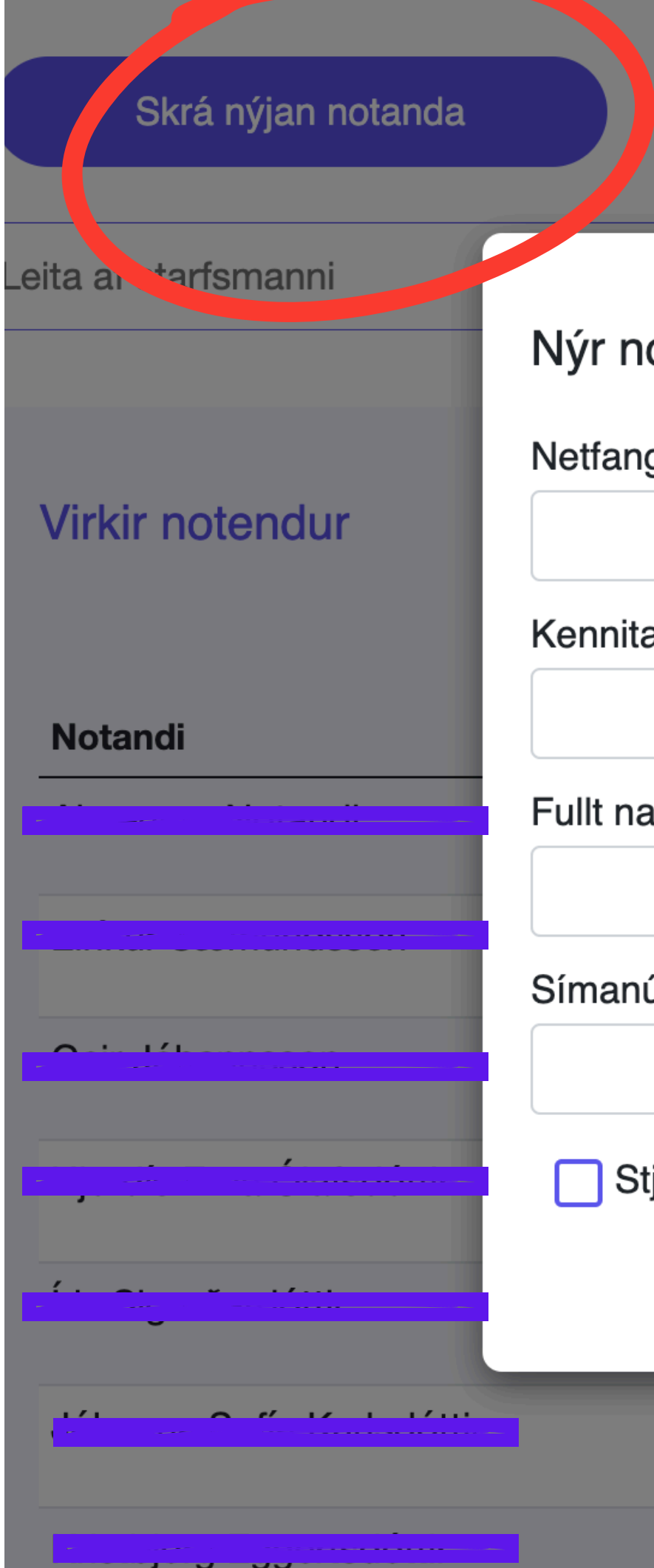

| otandi         | × |
|----------------|---|
| g*             |   |
|                |   |
| ala*           |   |
|                |   |
| afn            |   |
|                |   |
| úmer           |   |
|                |   |
| jórnandi       |   |
| Stofna notanda |   |
|                |   |
|                |   |

## Stjórnborð

Velja þarf breyta til þess að uppfæra þjónustur á notenda.

Neðst er svo hægt að uppfæra notendur í stjórnanda og öfugt, óvirkja eða virkja notendur ásamt því að fjarlægja notendur af sínum reikning.

ATH ekki er hægt að taka stjórnenda leyfið af sjálfum sér.

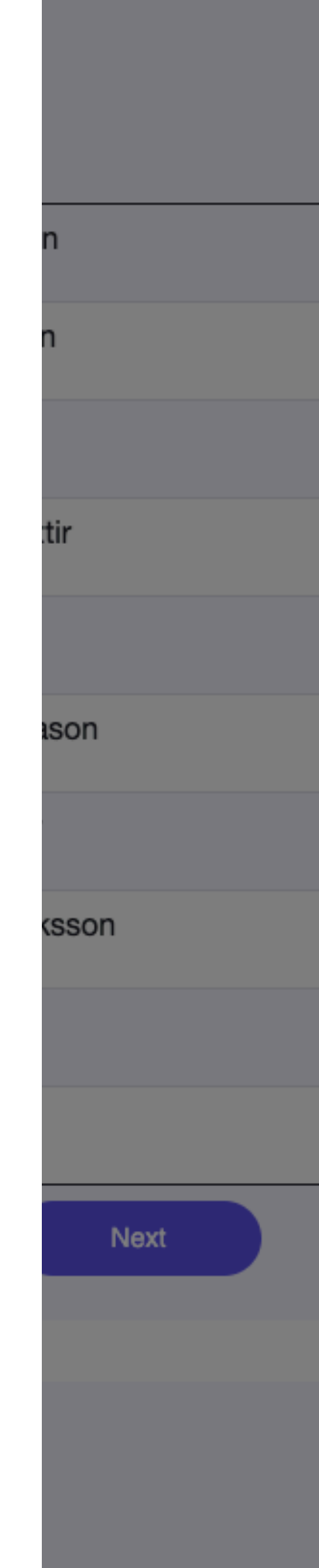

|                      | ×       |
|----------------------|---------|
| Ökutækjaskrá         |         |
| Kennitöluuppfletting |         |
| Ferilskrá            |         |
| Þjóðskrá             |         |
| Viðbótarupplýsingar  |         |
| Forsjárskrá          |         |
| Veðbönd              |         |
| Fasteignaveðbönd     |         |
| Bílaveðbönd          |         |
| Fasteignaskrá        |         |
| Hlutafélagaskrá      |         |
| Vinnuvélaskrá        |         |
| Kennitöluuppfletting |         |
| Stjórnandi           |         |
| Fjarlægja notenda    | Óvirkja |

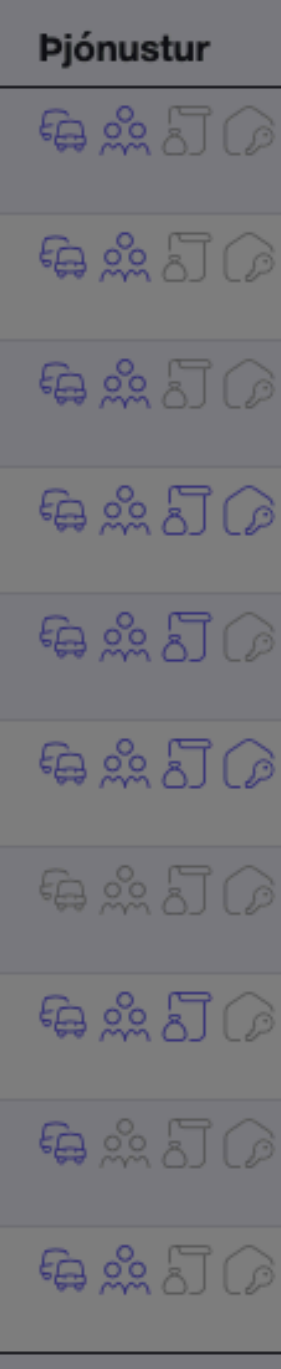

### Stillingar

Notendur þurfa **sjálfir** að skrá greiðslukort.

Þegar þeir skrá sig inn velja þeir **Stillingar** og þar er hægt að skrá nýtt kort eða uppfæra.

| $\bigcirc$   |
|--------------|
|              |
| Heim         |
| 즜 Áskriftir  |
| ्रि Notkun   |
| 💐 Stjórnborð |
| 🔅 Stillingar |
|              |

< → Útskrá

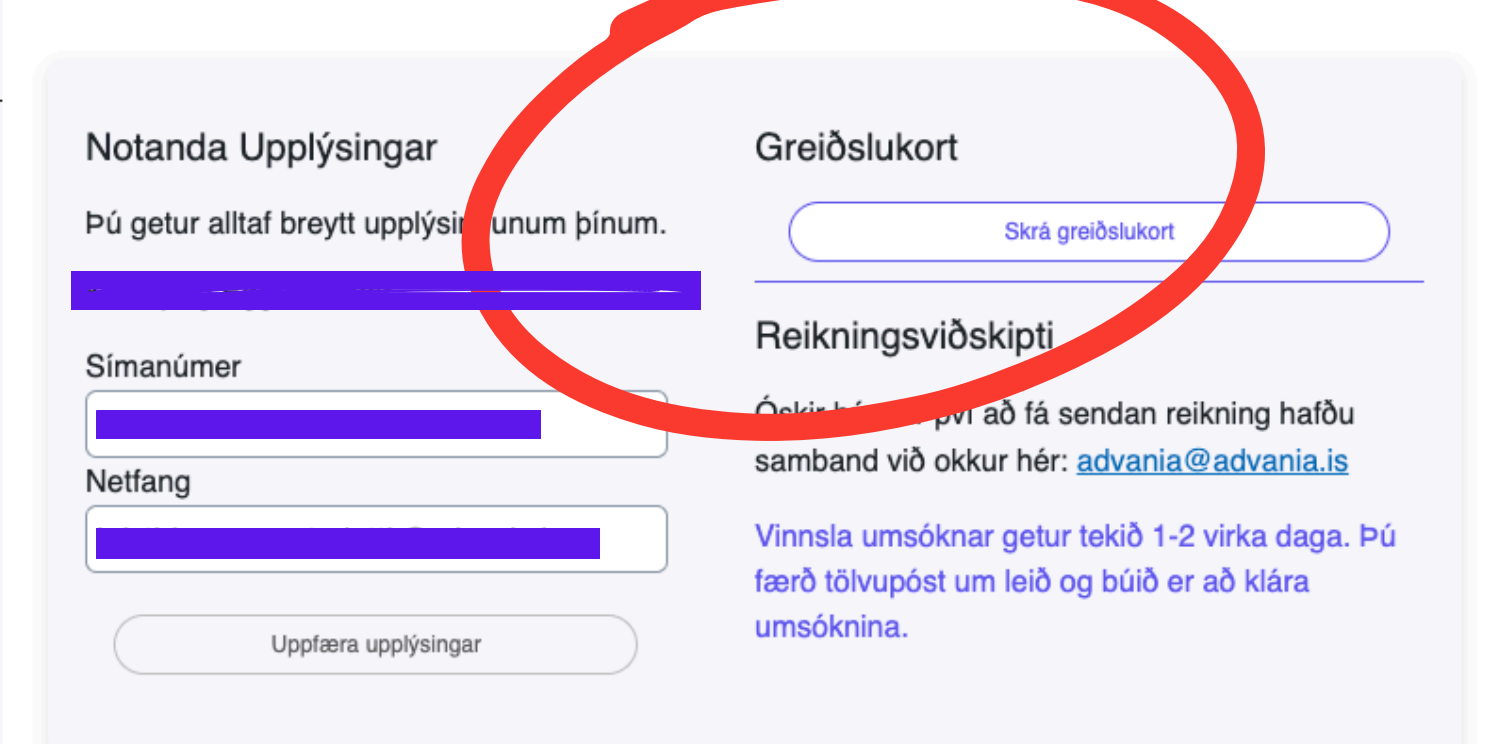

### Stillingar

Aðeins **fyrirtæki** fá upp möguleika að óska eftir að vera í reikningaviðskiptum.

Hér geta fyrirtæki einnig leyft að stofna notendur yngri en 18 ásamt því að leyfa þeim að stofna sig sjálfir á þeirra reikning.

| $\bigcirc$            |  |
|-----------------------|--|
|                       |  |
| Heim                  |  |
| 💭 Áskriftir           |  |
| Ç <sup>©</sup> Notkun |  |
| ີ່ Stjórnborð         |  |
| 🔅 Stillingar          |  |
| < ⊂) Útskrá           |  |

### Notanda Upplýsingar

Þú getur alltaf breytt upplýsingunum þínum.

### Kristbjörg Eggertsdóttir

### Símanúmer

| Vetfang |                     |  |
|---------|---------------------|--|
| tottang |                     |  |
|         |                     |  |
|         |                     |  |
| (       | Uppfæra upplýsingar |  |

### Greiðslukort

Skrá greiðslukort

### Reikningsviðskipti

Óskir þú eftir því að fá sendan reikning hafðu samband við okkur hér: <u>advania@advania.is</u>

Vinnsla umsóknar getur tekið 1-2 virka daga. Þú færð tölvupóst um leið og búið er að klára umsóknina.

### $\bigcirc$

# Áskriftir

Notendur þurfa **sjálfir** að skrá sig úr áskrift.

Þegar þeir skrá sig inn velja þeir **Áskriftir** og velja svo segja upp, og þurfa að staðfesta það skref.

Áskrift er áfram virk út mánuðinn þar sem notandinn greiðir mánaðargjald.

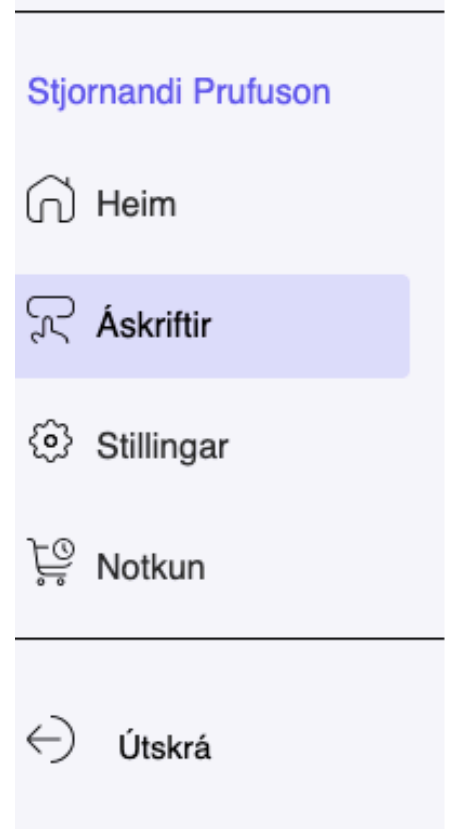

### Virkar áskriftir

| Áskrift                    | Í áskrift síðan |            |
|----------------------------|-----------------|------------|
| Ökutækjaskrá               | 10.12.24        | Segja upp  |
| Þjóðskrá og fyrirtækjaskrá | 17.12.24        | Segja upp  |
| Veðbönd                    | 09.12.24        | Segja upp  |
| Bílaveðbönd                | 18.12.24        | Segja upp  |
| Hlutafélagaskrá            | 07.01.25        | Segja upp  |
| Vinnuvélaskrá              | 07.01.25        | Cu gia app |

### Áskriftir í boði

Áskrift

### $\bigcirc$

### Notkun

Þeir sem eru Stjórnendur hjá fyrirtækjum og þeir sem eru með einstaklings reikning geta **sjálfir** skoðað alla notkun.

Hægt er að skoða alla starfsmenn í einu eða einn og einn.

Sjá næstu mynd með frekari útskýringum.

| Stjornandi Prufuson |            |  |  |
|---------------------|------------|--|--|
| റ്                  | Heim       |  |  |
| 2                   | Áskriftir  |  |  |
| ⊚                   | Stillingar |  |  |
| ĻĜ                  | Notkun     |  |  |
| گ                   | Stjórnborð |  |  |
| $\leftrightarrow$   | Útskrá     |  |  |

| Notkun           |       |
|------------------|-------|
| Veldu starfsmann |       |
| Allir starfsmenn | ~     |
| Dagsetning frá:  |       |
| 01.01.2025       |       |
| Dagsetning til:  |       |
| 30.01.2025       |       |
|                  | Skoða |

### Þjónustur samandregnar niður á notendur

| Notandi                                | Uppfletting                           | Fjöldi |
|----------------------------------------|---------------------------------------|--------|
|                                        | Almenn uppfletting                    | 5      |
|                                        | Fyrirtækjaskrá<br>grunnuppfletting    | 1      |
| Kistiss Kons Out                       | Fyrirtækjaskrá<br>viðbótarupplýsingar | 1      |
|                                        | Grunnupplýsingar                      | 1      |
| ······································ | Íbúaskrá                              | 1      |
| Notandi Prufuson                       | Almenn uppfletting                    | 20     |
| Notandi Prufuson                       | Aukaupplýsingar                       | 3      |
| Notandi Prufuson                       | Fjölskylduupplýsingar                 | 5      |
| Notandi Prufuson                       | Grunnupplýsingar                      | 7      |
| Stjornandi Prufuson                    | Almenn uppfletting                    | 109    |

### Notkun

Hægt er að draga saman fjölda á hverja þjónustu fyrir sig fyrir alla starfsmenn

Einnig taka þetta saman á hvern og einn og sjá fjölda á hvern notenda

### Notkun

| Veldu starfsmann |   |       |  |
|------------------|---|-------|--|
| Allir starfsmenn | ~ |       |  |
| Dagsetning frá:  |   |       |  |
| 01.01.2025       |   |       |  |
| Dagsetning til:  |   |       |  |
| 28.01.2025       |   |       |  |
|                  |   | Skoða |  |
|                  |   |       |  |

### Þjónustur samandregnar niður á notendur

| Notandi                  | Upp |
|--------------------------|-----|
|                          | Alr |
|                          | Fyi |
| Kilotinin oosop aaonason | Fyi |
| Kilotinin oosop aaonason | Gr  |
| Anothin Cooop Caonacon   | ĺbú |
| Notandi Prufuson         | Alr |
| Notandi Prufuson         | Au  |
| Notandi Prufuson         | Fjö |
| Notandi Prufuson         | Gr  |
| Stjornandi Prufuson      | Alr |

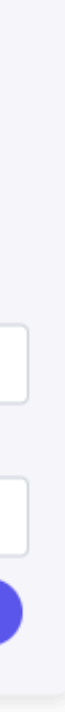

| pfletting                         | Fjöldi |
|-----------------------------------|--------|
| menn uppfletting                  | 5      |
| rirtækjaskrá grunnuppfletting     | 1      |
| vrirtækjaskrá viðbótarupplýsingar | 1      |
| runnupplýsingar                   | 1      |
| úaskrá                            | 1      |
| menn uppfletting                  | 20     |
| ukaupplýsingar                    | 3      |
| ölskylduupplýsingar               | 5      |
| runnupplýsingar                   | 7      |
| menn uppfletting                  | 109    |